# Kalibrering av ETP

Hvordan få på plass «default» verdier i ETP for ditt KAI før start?

IKA

Sigve Espeland – IKA Rogaland

#### Anbefalte innstillinger

Ligger på KDRS Google Drive

- Telefonmøte produkt Torbjørn Aasen, Sigve Espeland og Stig Brunstad
- https://docs.google.com/spreadsheets/d/1N3RgxnGjFn-DlluUfdmolrq\_IVfYLh5f5bU4QyLXG-s/edit#gid=128647248
- Vi skal se litt nærmere på disse anbefalingene ...

## Hvordan begynne ...

- Start <u>"Oracle VM VirtualBox manager"</u> på pc-en din.
- Start deretter "ESSArch Tools for Produser" (ETP).
- Velg "Configuration" under menyen "MANAGEMENT".
- Klikk på linken "SIP".

IKA

Følg gjerne med på egen pc når vi nå fortsetter

#### Du skal da ha komme hit ...

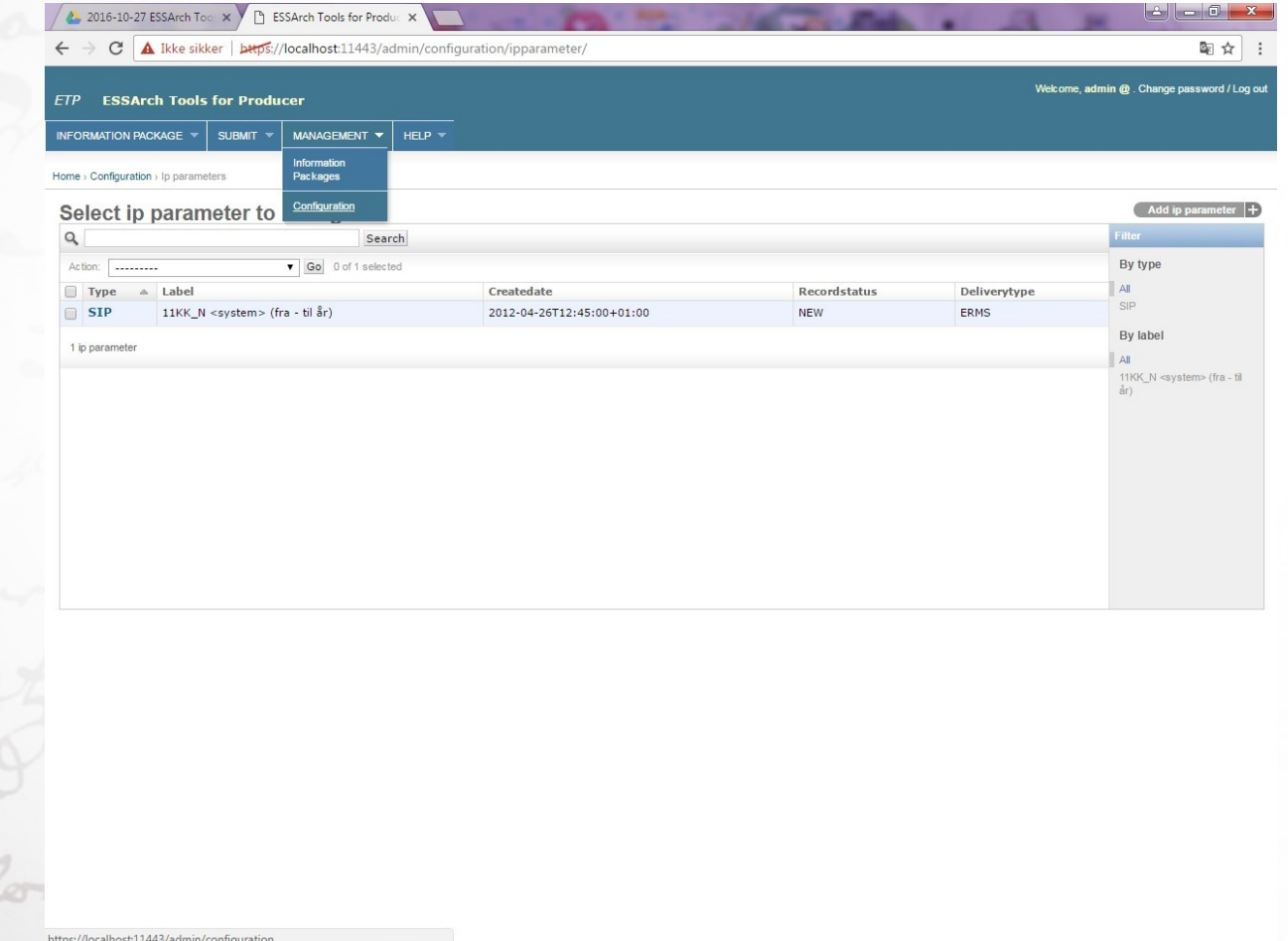

# "Change ip parameter"

V

IKA

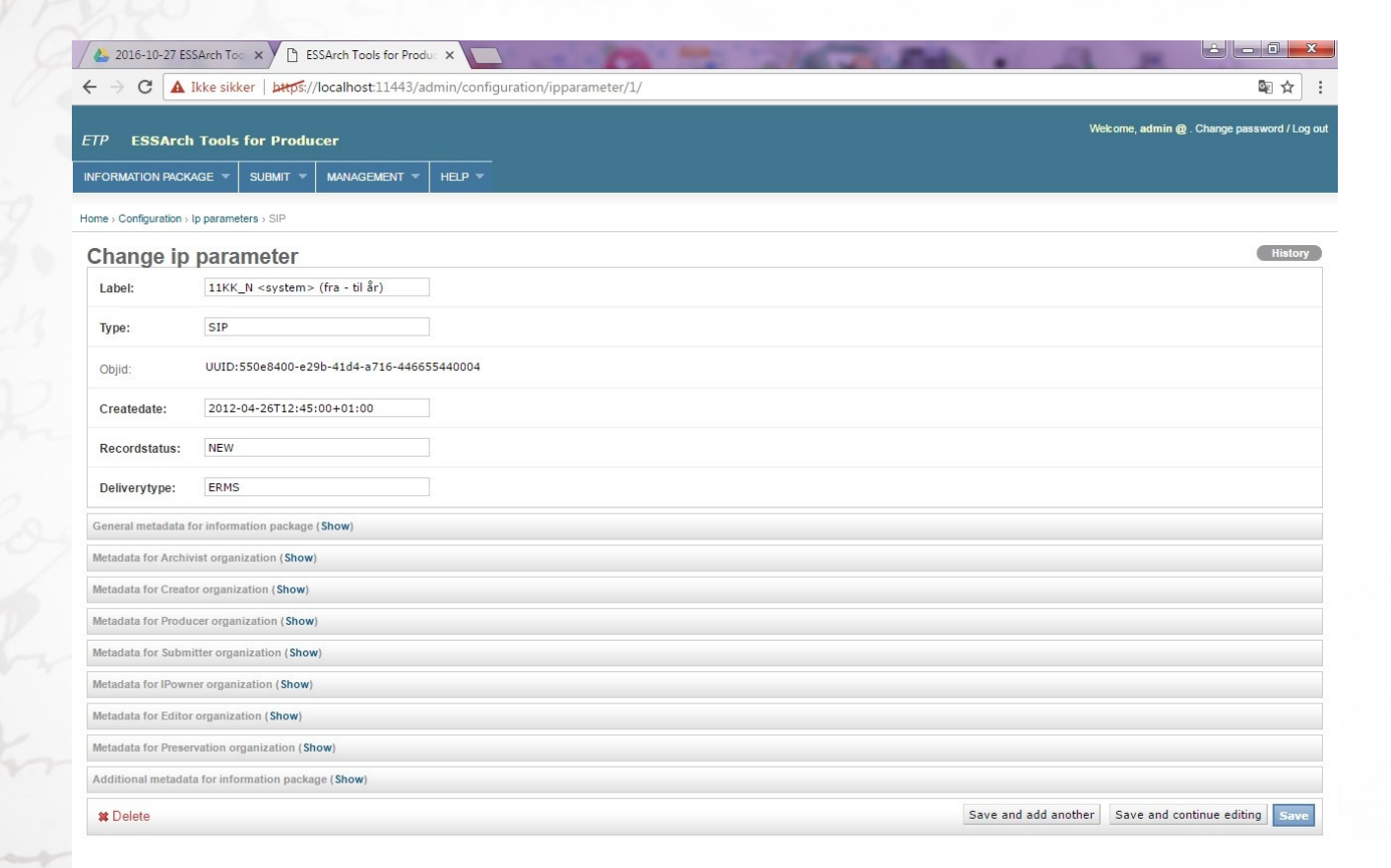

## "General metadata for information package"

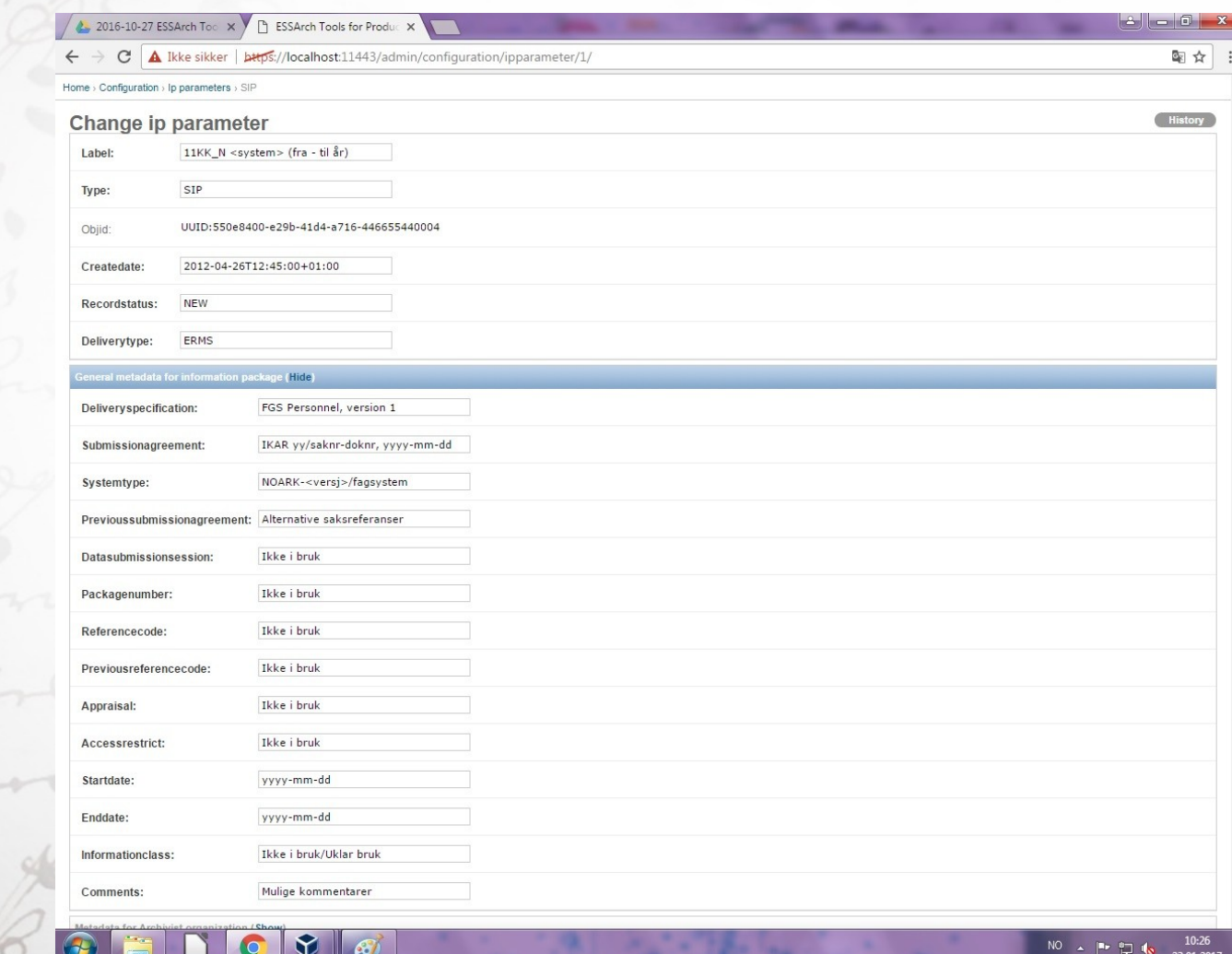

## "Metadata for Archivist organization"

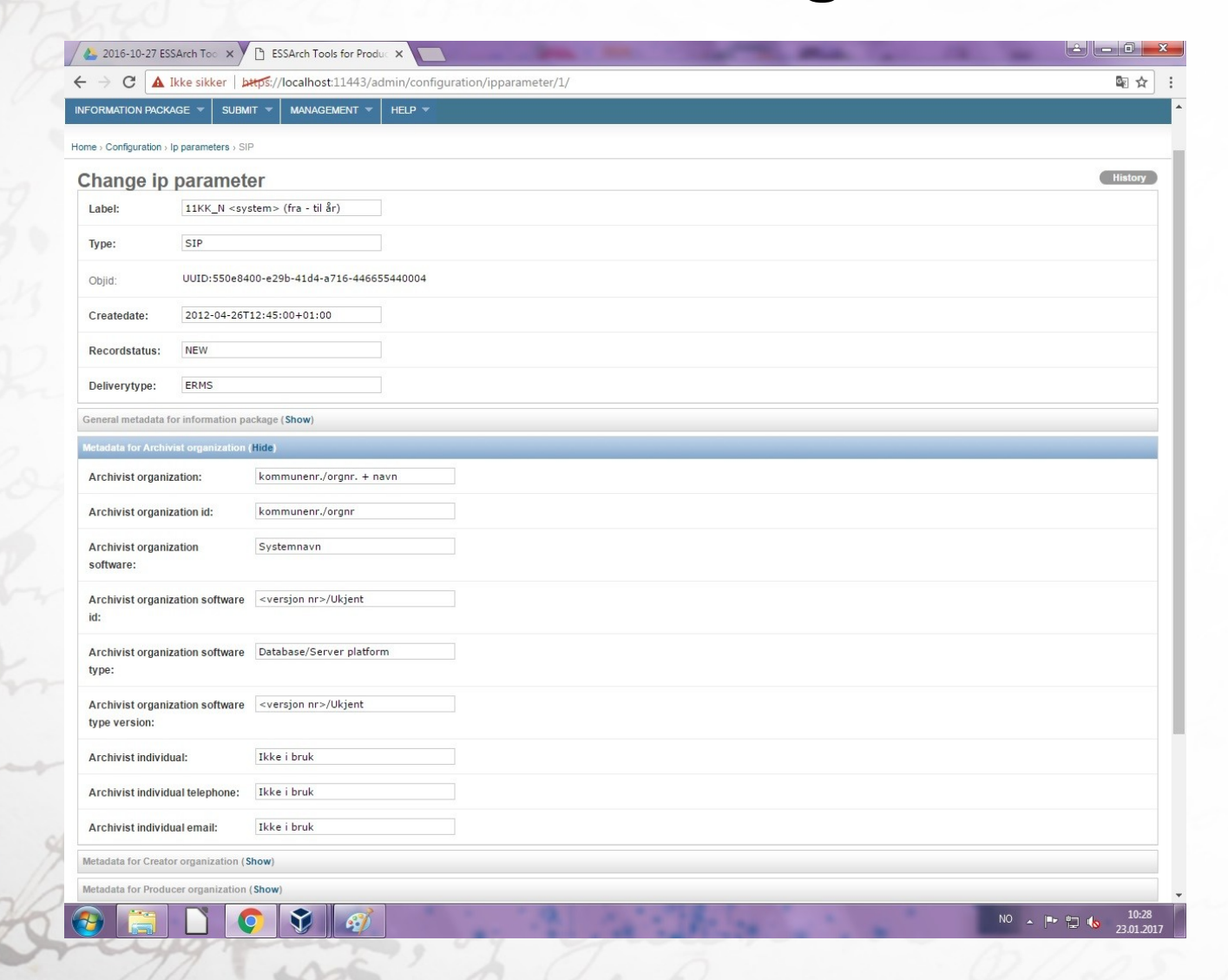

## "Metadata for Creator organization"

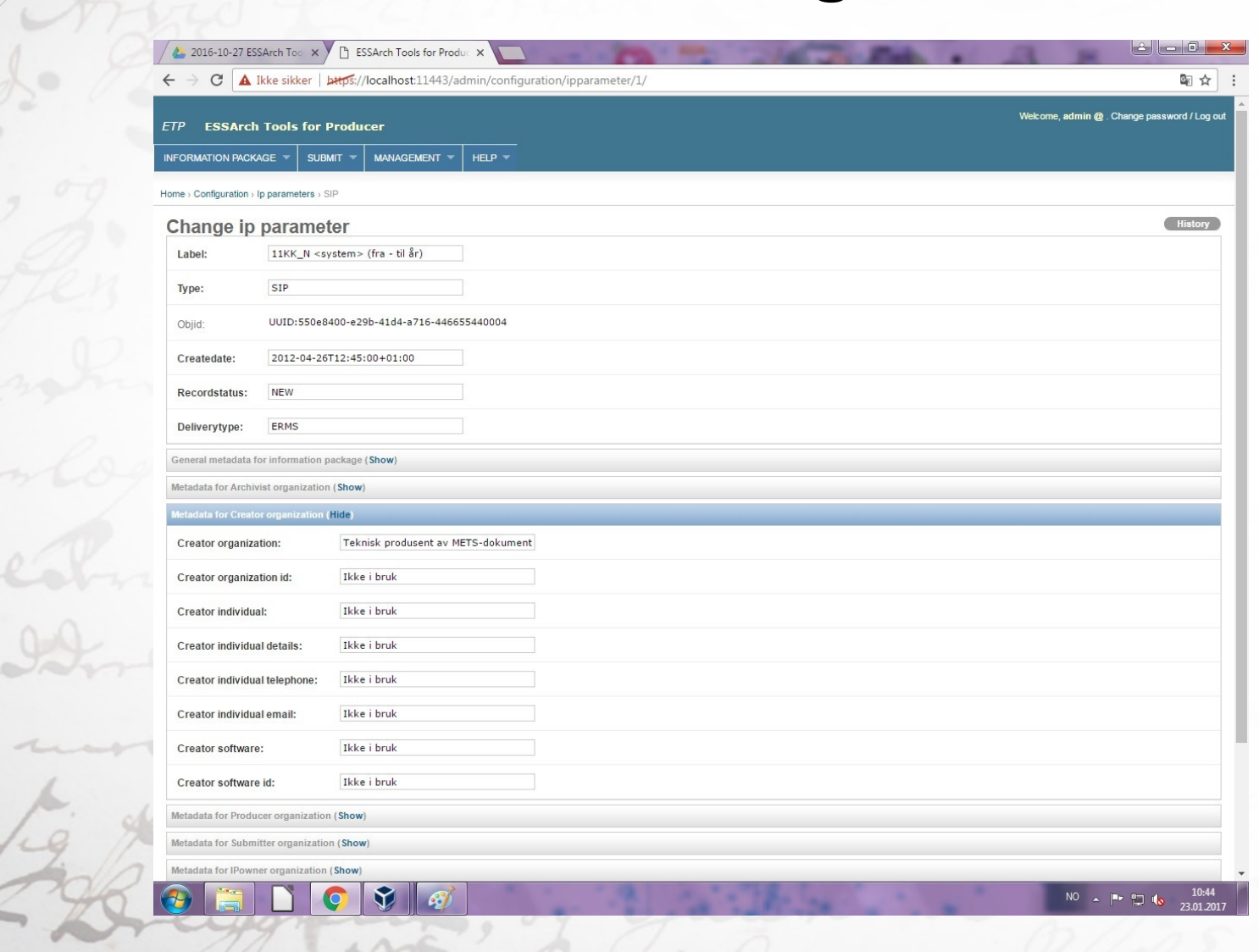

## "Metadata for Producer organization"

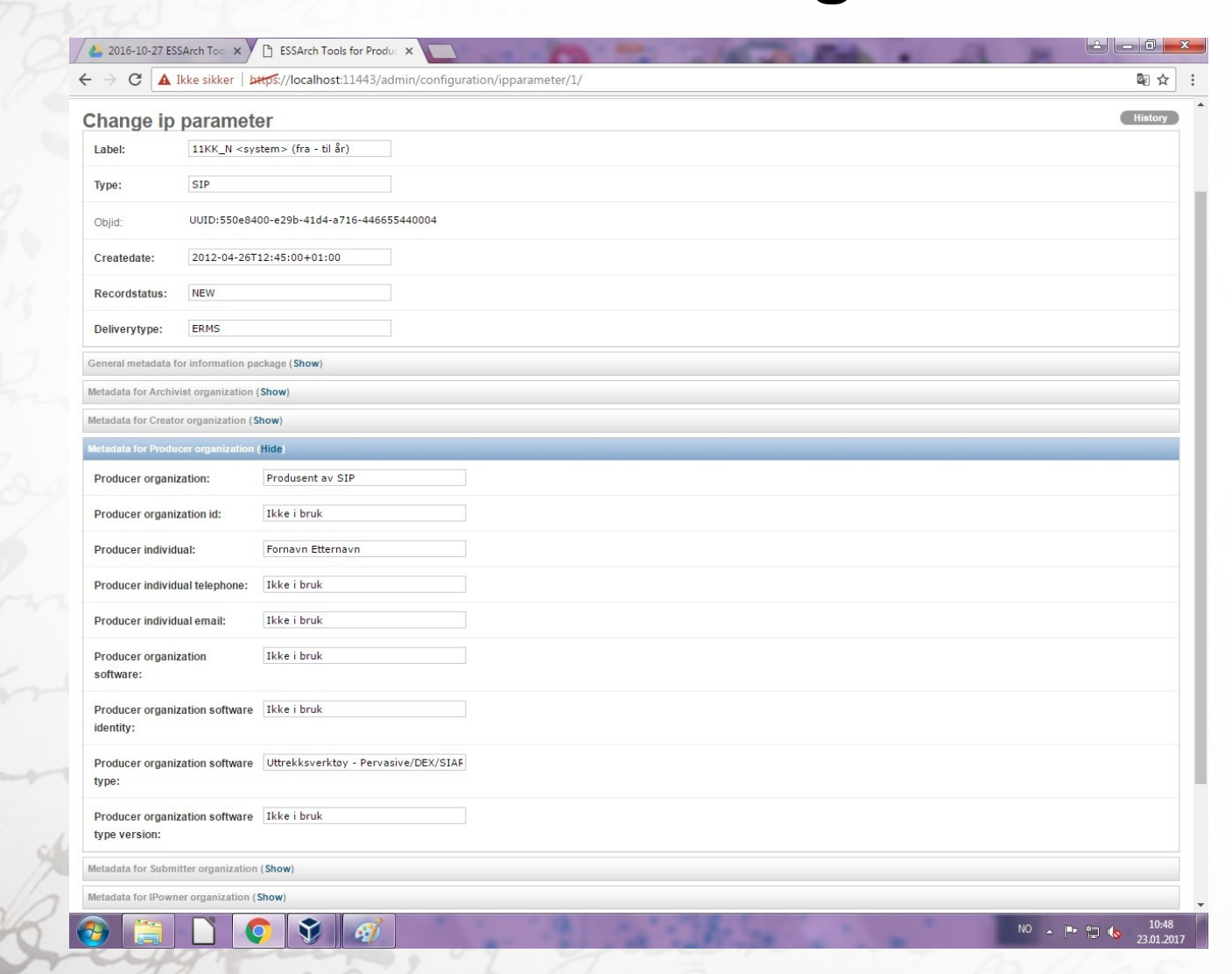

#### "Metadata for Submitter organization"

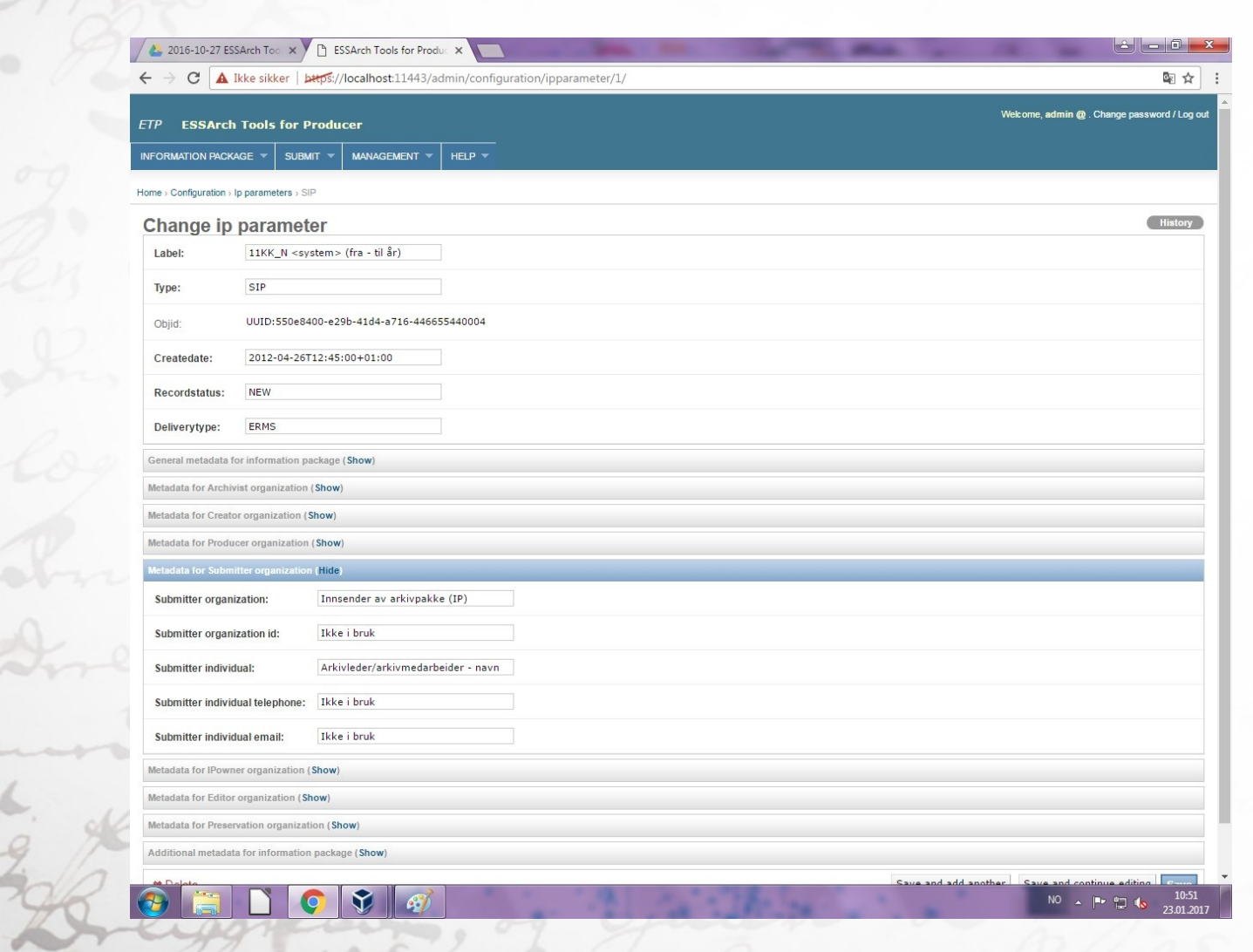

## "Metadata for Ipowner organization"

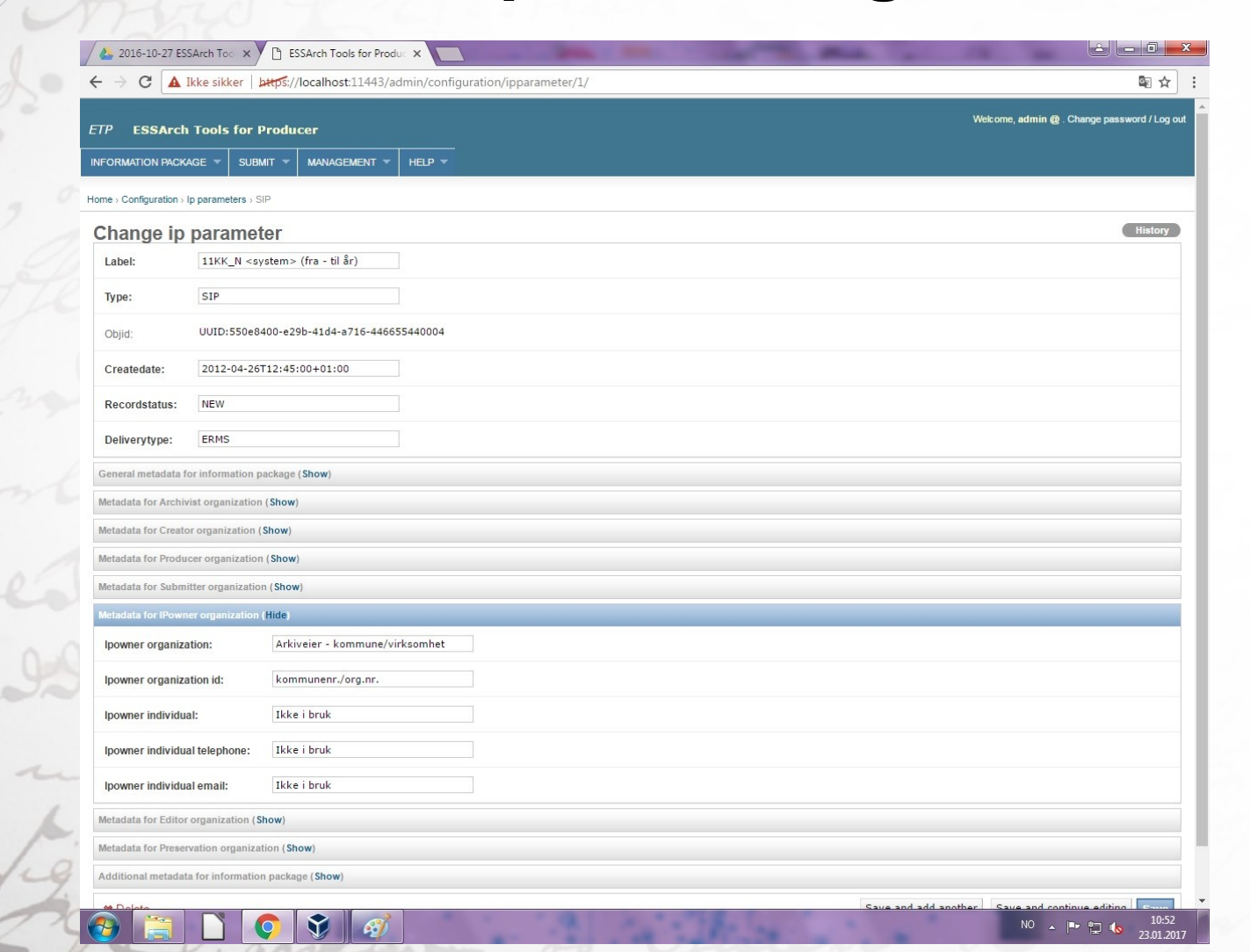

## "Metadata for Editor organization"

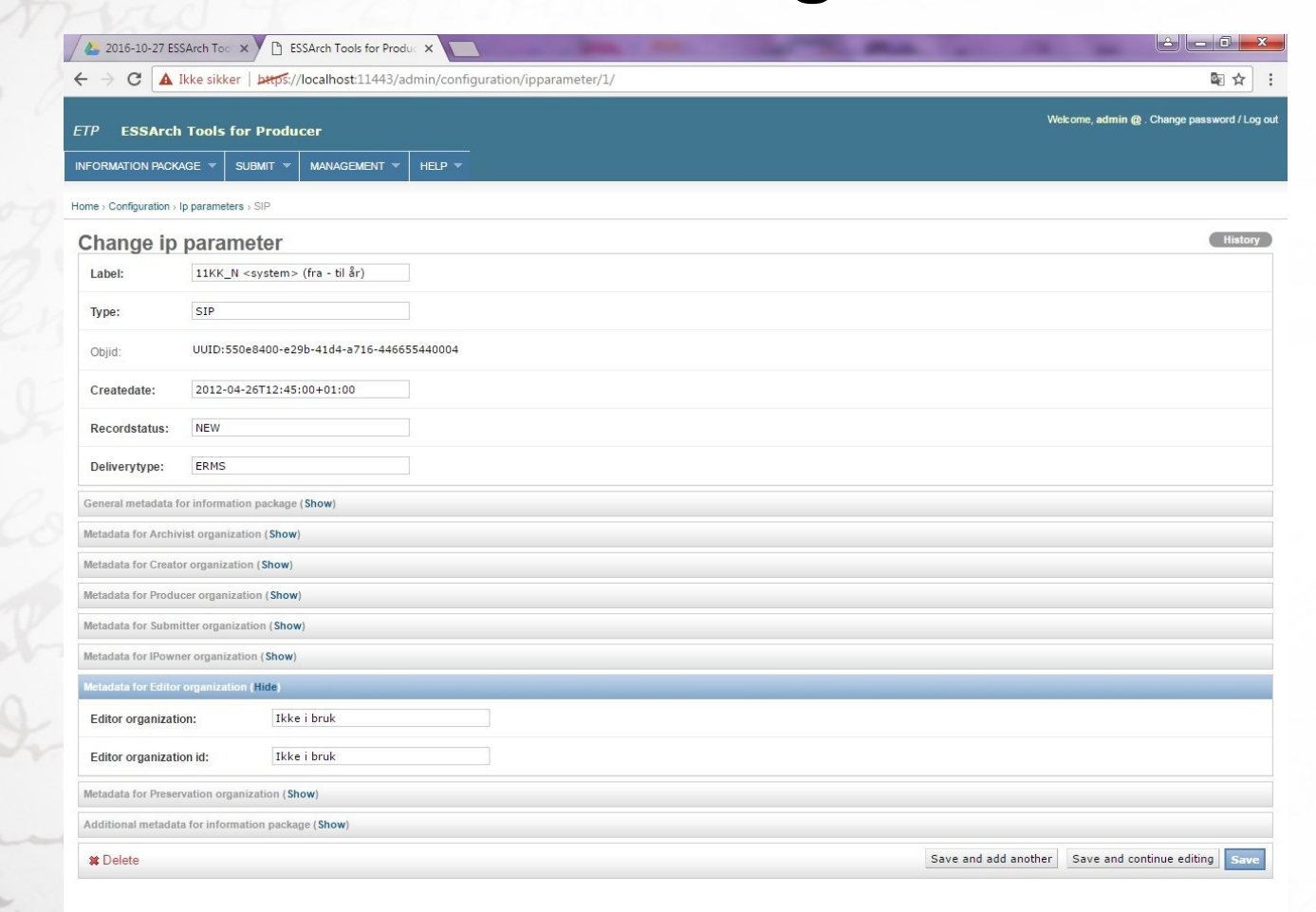

## "Metadata for Preservation organization"

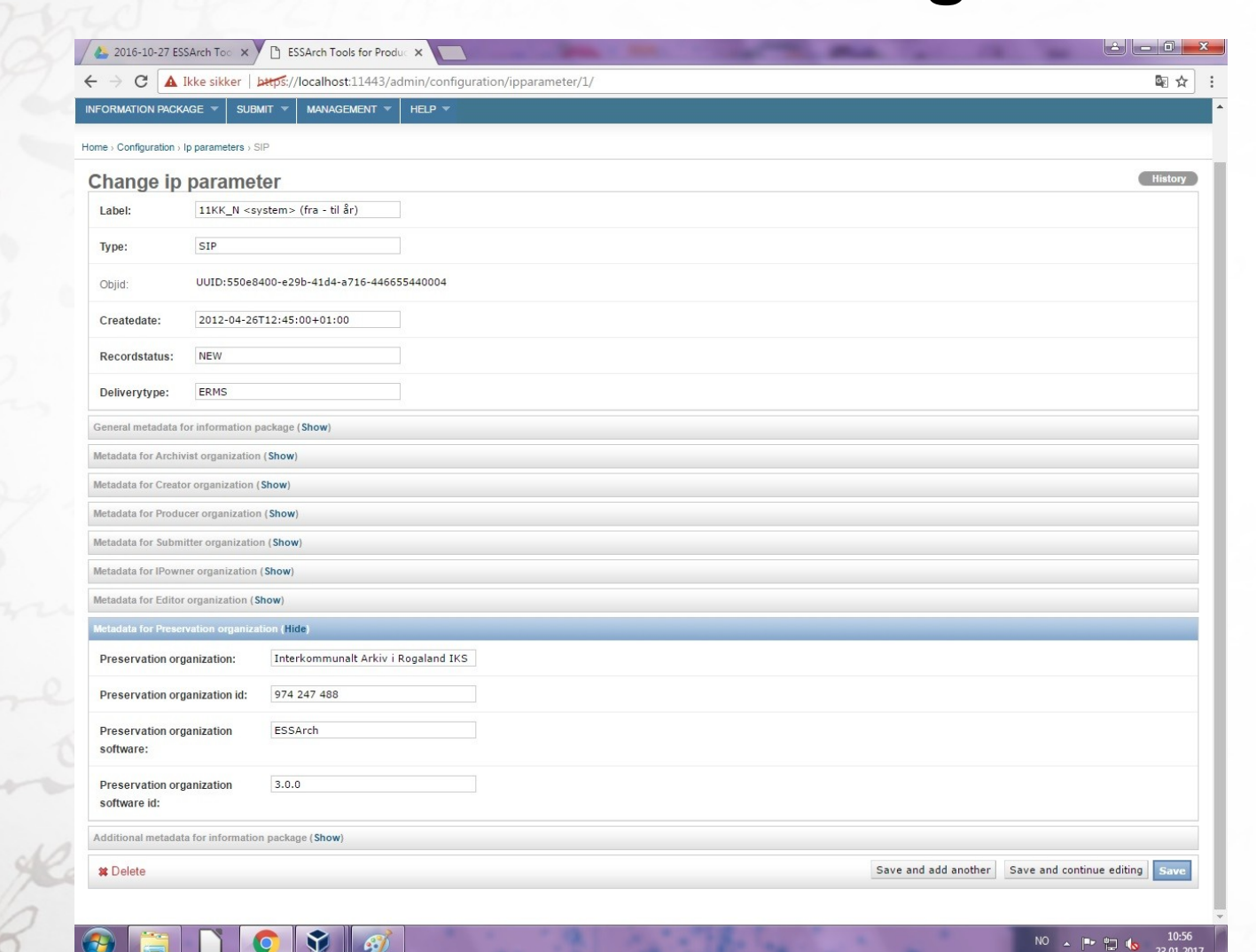

#### "Additional metadata for information package"

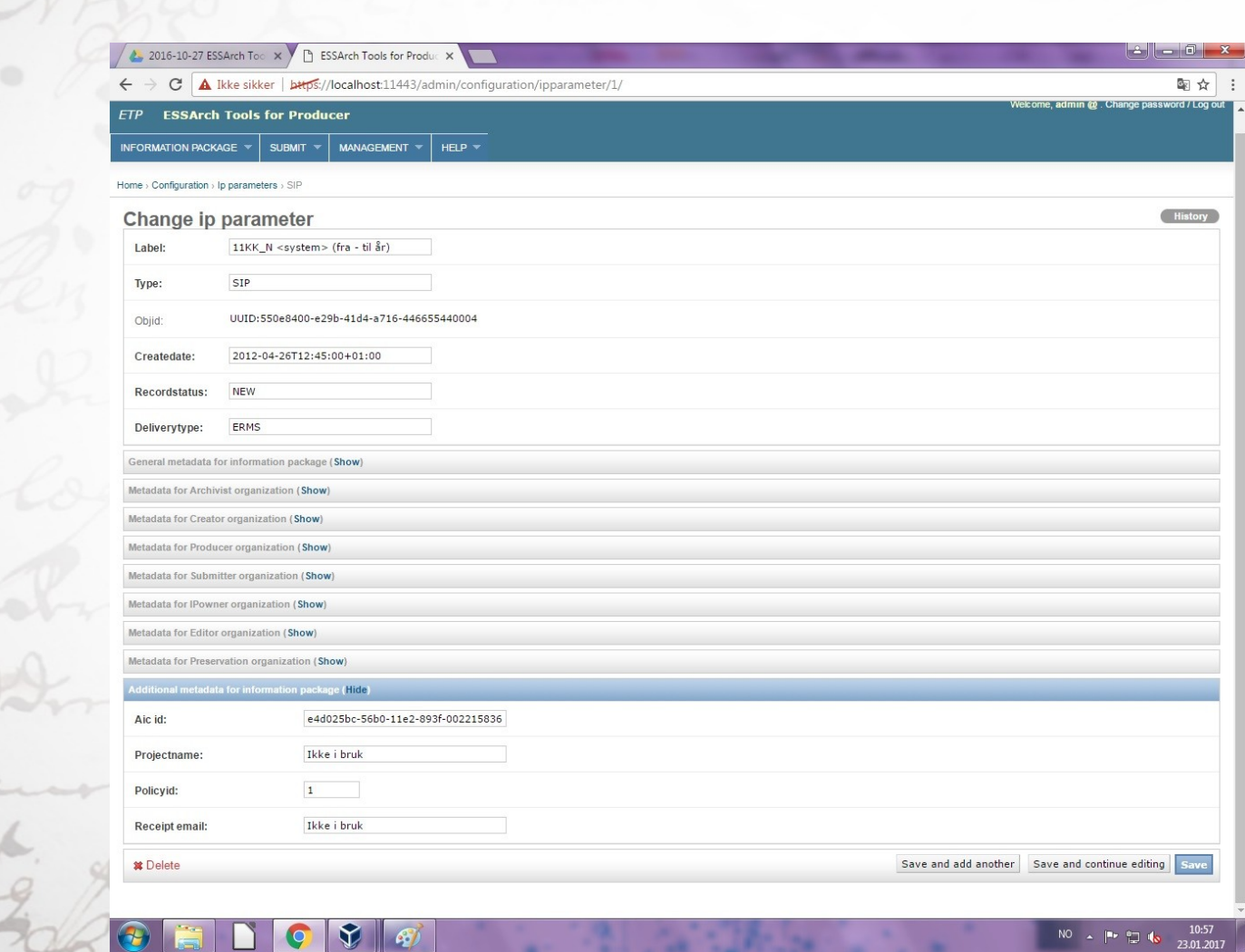

#### Til slutt ....

- Nå skal oppsettet være mer brukervennlig for din KAI-institusjon.
- Spørsmål?

IKA

Tenkte å demonstrere IKA Rogaland sin ETP hvis det er interesse.